## Wnioski użytkownika

## Aby przejść do listy złożonych wniosków kandydata na egzaminatora należy:

- 1. Wybrać z menu głównego pozycję Wnioski<sup>1</sup>.
- 2. W karcie *Wnioski* widoczne są wszystkie wnioski złożone przez użytkownika przed utworzeniem konta oraz te złożone już po utworzeniu konta.
- 3. Jeżeli użytkownik złożył jeden wniosek, ale na więcej zakresów, to każdy z nich jest prezentowany osobno.
- 4. Wniosek można wyszukać, wykorzystując do tego filtry, dostępne w bocznym panelu: Numer wniosku, Rodzaj egzaminu, Zakres, Data złożenia oraz Stan wniosku<sup>2</sup>.

| R EGZAMINATOR La Jan Egzaminator -                    |                                 |                      |             |                    |                 |     |                 |               |
|-------------------------------------------------------|---------------------------------|----------------------|-------------|--------------------|-----------------|-----|-----------------|---------------|
| ✿ Start                                               | Wnioski<br>Lista złożonych wnio | sków na egzaminat    | tora        |                    |                 |     | Wyszukaj        | $\overline{}$ |
| Moje dane                                             | Writeski                        |                      |             |                    |                 |     | Numer wniosku   |               |
| <ul> <li>Moje uprawnienia</li> <li>Wnioski</li> </ul> | WINOSKI<br>Numer<br>wniosku     | Rodzaj<br>egzaminu   | Zakres      | Data<br>złożenia ↓ | Stan<br>wniosku | DAJ | Rodzaj egzaminu |               |
| Szkolenia                                             | SZK/3/2023/54                   | Egzamin<br>maturalny | biologia    | 16-11-2023         | Zaakceptowany   | ß   |                 |               |
| Ocenianie                                             | SZK/3/2023/55                   | Egzamin<br>maturalny | chemia      | 16-11-2023         | Zaakceptowany   |     | Zakres          |               |
| 1. Organizacja oceniania                              | SZK/3/2023/56                   | Egzamin<br>maturalny | geografia   | 16-11-2023         | Zaakceptowany   |     | Data złożenia   | Ē             |
|                                                       | SZK/3/2023/57                   | Egzamin<br>maturalny | historia    | 16-11-2023         | Zaakceptowany   |     |                 |               |
|                                                       |                                 | Pozycje na           | a stronę 25 | ▼ 1 - 4 z 4        |                 |     | Stan wniosku    | •             |
|                                                       |                                 |                      |             |                    |                 |     | wyczyść wys     | SZUKAJ        |

5. Aby przejść do szczegółów danego wniosku kliknąć przycisk **<sup>2</sup>** <sup>3</sup> przy odpowiednim wierszu.

## Wnioski

Lista złożonych wniosków na egzaminatora

| ninoskuRodzaj<br>egzaminuZakresData<br>złożeniaStan<br>wniosku2K/3/2023/54Egzamin<br>maturalnybiologia16-11-2023Zakceptowany€2K/3/2023/55Egzamin<br>maturalnychemia16-11-2023Zaakceptowany€2K/3/2023/56Egzamin<br>maturalnygeografia16-11-2023Zaakceptowany€2K/3/2023/56Egzamin<br>maturalnygeografia16-11-2023Zaakceptowany€2K/3/2023/57Egzamin<br>maturalnyhistoria16-11-2023Zaakceptowany€                                                                                                    | Wnioski          |                      |           |                    | D               | DDAJ |
|----------------------------------------------------------------------------------------------------|------------------|----------------------|-----------|--------------------|-----------------|------|
| ZK/3/2023/54Egzamin<br>maturalnybiologia16-11-2023ZaakceptowanyCZK/3/2023/55Egzamin<br>maturalnychemia16-11-2023ZaakceptowanyCXK/3/2023/56Egzamin<br>maturalnygeografia16-11-2023ZaakceptowanyCXK/3/2023/57Egzamin<br>maturalnyhistoria16-11-2023ZaakceptowanyC                                                                                                    | Numer<br>wniosku | Rodzaj<br>egzaminu   | Zakres    | Data<br>złożenia ↓ | Stan<br>wniosku |      |
| ZK/3/2023/55Egzamin<br>maturalnychemia16-11-2023ZaakceptowanyCZK/3/2023/56Egzamin<br>maturalnygeografia16-11-2023ZaakceptowanyCZK/3/2023/57Egzamin<br>maturalnyhistoria16-11-2023ZaakceptowanyC                                                                                                    | SZK/3/2023/54    | Egzamin<br>maturalny | biologia  | 16-11-2023         | Zaakceptowany   |      |
| ZK/3/2023/56Egzamin<br>maturalnygeografia16-11-2023ZaakceptowanyImage: Comparison of the comparison of the compa | SZK/3/2023/55    | Egzamin<br>maturalny | chemia    | 16-11-2023         | Zaakceptowany   |      |
| ZK/3/2023/57 Egzamin historia 16-11-2023 Zaakceptowany 🖸                                                                                                    | SZK/3/2023/56    | Egzamin<br>maturalny | geografia | 16-11-2023         | Zaakceptowany   | Ľ    |
|                                                                                                    | SZK/3/2023/57    | Egzamin<br>maturalny | historia  | 16-11-2023         | Zaakceptowany   | Ø    |
| Pozycje na stronę 25 👻 1 - 4 z 4 🛛 < < >                                                                                                    |                  | Pozycje na s         | stronę 25 | ▼ 1 - 4 z 4        | I< < >          | >1   |

6. Aby wydrukować wniosek kliknąć Drukuj Wniosek <sup>4</sup>.

| ← | SZK/3/2023/56<br>egzamin maturalny z geografii |           | 4              |
|---|------------------------------------------------|-----------|----------------|
|   |                                                |           | DRUKUJ WNIOSEK |
|   | Dane wniosku                                   |           |                |
|   | Okręgowa Komisja Egzaminacyjna<br>OKE Kraków   |           |                |
|   | Rodzaj egzaminu                                | Zakres    |                |
|   | Egzamin maturalny                              | geografia |                |
|   |                                                |           |                |